# N 索引

## 索引……N-2

#### 数字・アルファベット

| 1ルート探索                                                                                                    | ···· C | )-6       |
|----------------------------------------------------------------------------------------------------|--------|-----------|
| 3D地図 B-11, B-13,                                                                                                    | B-     | 16        |
| 3D 地図の角度を調整する                                                                                                    | ··F-   | 16        |
| 50 音入力方式設定をする                                                                                                    | N      | 1-7       |
| ACアダプターで使用する                                                                                                    | -A-    | 21        |
| AV 同時動作をする                                                                                                    | G-     | 20        |
| AV 同時動作を止める                                                                                                    | G-     | 20        |
| ΔVモードを終了する······                                                                                                    | - G-   | 17        |
|                                                                                                    | м_     | 25        |
| Google マップ™を利用する                                                                                                    | Λ_     | 20        |
|                                                                                                    |        | 20        |
|                                                                                                    | . ^    | 10        |
|                                                                                                    | A-     | 16        |
|                                                                                                    | A-     | 10        |
|                                                                                                    | °В-    | 18        |
| NAVIモートから他のモートに替える                                                                                                    | G-     | 15        |
|                                                                                                    | _      | ~~~       |
| SDカードから地点を全く書き替える                                                                                                    | E-     | -32       |
| SDカードから地点を追加する                                                                                                    | E-     | -35       |
| SD カートから地点を登録する                                                                                                    | E-     | -39       |
| SUカートからルート探索をする                                                                                                    | D-     | -27       |
| SD カート(推奨品)                                                                                                    | ··A-   | -25       |
| SD ガートで地点を探す                                                                                                    | -U-    | -35       |
|                                                                                                    | ··A-   | -23       |
| SD カートの初期化をする                                                                                                    | G-     | -21<br>10 |
| 30カートのすべての歌画ファイルを府去する.                                                                                                    |        | -0<br>1-0 |
| 30 カードの取り扱いかに                                                                                                    | ·· A-  | 20        |
|                                                                                                    | - A-   | ~ _ /     |
| VICS 別除しい方に関する生物                                                                                                    | Ē      | 15        |
| VICS 情報の実示について                                                                                                    | E      | 40<br>17  |
| 103 時報の衣小について                                                                                                    | E      | -47<br>40 |
| 103についてのお同い日わせ                                                                                                    | E      | -4C<br>10 |
| VICS 90歳安<br>VICS ま元の設定をする                                                                                                    | E      | 68        |
| VICS扱いの設定をする<br>VICS放送局                                                                                                    | E-     | ./0       |
| VICSマークー覧表                                                                                                    | F-     | -49       |
|                                                                                                    | F-     | -50       |
| 一般情報の表示について                                                                                                    | F-     | -50       |
| 一般情報放送局                                                                                                    | F-     | -51       |
| Tリア選局                                                                                                    | F-     | -63       |
| エラア 医高     堅     ⑤     ⑤     ⑤     ⑤     ⑤     ⑤     ⑤     ⑤     ⑤     ⑤     ⑤     ⑤     ⑤     ⑤     ⑤     ⑤     ⑤     ⑤     ⑤     ⑤     ⑤     ⑤     ⑤     ⑤     ⑤     ⑤     ⑤     ⑤     ⑤     ⑤     ⑤     ⑤     ⑤     ⑤     ⑤     ⑤     ⑤     ⑤     ⑤     ⑤     ⑤     ⑤     ⑤     ⑤     ⑤     ⑤     ⑤     ⑤     ⑤     ⑤     ⑤     ⑤     ⑤     ⑤     ⑤     ⑤     ⑤     ⑤     ⑤     ⑤     ⑤     ⑤     ⑤     ⑤     ⑤     ⑤     ⑤     ⑤     ⑤     ⑤     ⑤     ⑤     ⑤     ⑤     ⑤     ⑤     ⑤     ⑤     ⑤     ⑤     ⑤     ⑤     ⑤     ⑤     ⑤     ⑤     ⑤     ⑤     ⑤     ⑤     ⑤     ⑤     ⑤     ⑤     ⑤     ⑤     ⑤     ⑤     ⑤     ⑤     ⑤     ⑤     ⑤     ⑤     ⑤     ⑤     ⑤     ⑤     ⑤     ⑤     ⑤     ⑤     ⑤     ⑤     ⑤     ⑤     ⑤     ⑤     ⑤     ⑤     ⑤     ⑤     ⑤     ⑤     ⑤     ⑤     ⑤     ⑤     ⑤     ⑤     ⑤     ⑤     ⑤     ⑤     ⑤     ⑤     ⑤     ⑤     ⑤     ⑤     ⑤     ⑤     ⑤     ⑤     ⑤     ⑤     ⑤     ⑤     ⑤     ⑤     ⑤     ⑤     ⑤     ⑤     ⑤     ⑤     ⑤     ⑤     ⑤     ⑤     ⑤     ⑤     ⑤     ⑤     ⑤     ⑤     ⑤     ⑤     ⑤     ⑤     ⑤     ⑤     ⑤     ⑤     ⑤     ⑤     ⑤     ⑤     ⑤     ⑤     ⑤     ⑤     ⑤     ⑤     ⑤     ⑤     ⑤     ⑤     ⑤     ⑤     ⑤     ⑤     ⑤     ⑤     ⑤     ⑤     ⑤     ⑤     ⑤     ⑤     ⑤     ⑤     ⑤     ⑤     ⑤     ⑤     ⑤     ⑤     ⑤     ⑤     ⑤     ⑤     ⑤     ⑤     ⑤     ⑤     ⑤     ⑤     ⑤     ⑤     ⑤     ⑤     ⑤     ⑤     ⑤     ⑤     ⑤     ⑤     ⑤     ⑤     ⑤     ⑤     ⑤     ⑤     ⑤     ⑤     ⑤     ⑤     ⑤     ⑤     ⑤     ⑤     ⑤     ⑤     ⑤     ⑤     ⑤     ⑤     ⑤     ⑤     ⑤     ⑤     ⑤     ⑤     ⑤     ⑤     ⑤     ⑤     ⑤     ⑤     ⑤     ⑤     ⑤     ⑤     ⑤     ⑤     ⑤     ⑤     ⑤     ⑤     ⑤     ⑤     ⑤     ⑤     ⑤     ⑤     ⑤     ⑤     ⑤     ⑤     ⑤     ⑤     ⑤     ⑤     ⑤     ⑤     ⑤     ⑤     ⑤     ⑤     ⑤     ⑤     ⑤     ⑤     ⑤     ⑤     ⑤     ⑤     ⑤     ⑤     ⑤     ⑤     ⑤     ⑤     ⑤     ⑤     ⑤     ⑤     ⑤     ⑤     ⑤     ⑤     ⑤     ⑤     ⑤     ⑤     ⑤     ⑤     ⑤     ⑤     ⑤     ⑤     ⑤     ⑤     ⑤     ⑤     ⑤     ⑤     ⑤     ⑤     ⑤     ⑤     ⑤     ⑤     ⑤     ⑤     ⑤ | F-     | -58       |
| 交诵情報 (VICS 情報) について                                                                                                    | F-     | -47       |
| 交通情報(図形情報)を見る                                                                                                    | E-     | -57       |
| 交诵情報(文字情報)/一般情報を見る                                                                                                    | E-     | -55       |
| 自動選局                                                                                                    | E-     | -60       |
| 自動選局を止める                                                                                                    | · Е-   | 61        |
| 受信する情報(交通情報/一般情報)を選ぶ                                                                                                    | ··Е-   | -54       |
| 手動選局                                                                                                    | · Е-   | -62       |
| 情報の消去について                                                                                                    | · Е-   | -53       |

| 情報表示を止める               | •E-69        |
|------------------------|--------------|
| 情報有料放送サービス契約約款         | •E-44        |
| プリセット(保存)する            | •E-65        |
| プリセット(保存)の上書きをする       | •E-67        |
| レベル3表示時の"矢印表示の点滅する/しない | , <i>۱</i> " |
| について                   | •E-69        |

#### ア

| 明るさ自動切り替え機能                             |             |
|-----------------------------------------|-------------|
| 明るさ自動切り替え機能を使う                          | M-29        |
| 明るさ自動切り替え機能を働かなくする                      | M-29        |
| 明るさを調整する                                | ·····M-3    |
| アフターサービスについて                            | …M−71       |
| 案内音声割込設定をする                             | ·····M-8    |
| 迂回探索                                    | …D-19       |
| エコドライブ情報を設定する                           | ·····E-6    |
| SDカードに保存する                              | ·····E-11   |
| アドバイスを見る                                | ·····E-10   |
| グラフ表示で見る                                | ·····E-10   |
| 設定をする                                   | ······E-7   |
| 履歴を削除する                                 | ······E-9   |
| 履歴を見る                                   | ······E-8   |
| おでかけ旅ガイド・・・・・                           | ··· A-28    |
| おでかけ旅ガイドの流れ                             | ·····A-28   |
| 音楽/音声の再生を止めてNAVI画面を                     |             |
| 表示する                                    | ·····M-2    |
| 音楽再生                                    |             |
| 一時停止                                    | ····· H-5   |
|                                         | ······ H-4  |
| 好きな曲を選ぶ(曲を戻す/進める)                       | ······ H-5  |
| スキャン(イントロ)再生                            | ······ H-8  |
| 早戻し/早送り                                 | ······ H-5  |
|                                         |             |
| フノタム(順序个向)冉生                            |             |
| リストで迭曲する                                | н-о         |
|                                         |             |
| 自戸条内に フロて                               |             |
| 日戸米13の日里で詞定9 る                          | г-34<br>М О |
| <b>日戸はていままでINAVI</b> 画側を衣示9 る<br>辛島調教士ス | IVI-2       |
| 百重詞金9る                                  | 1,6-18      |
| 百重を一時的に用9                               | ···G-19     |

## カ

| カーソル表示を変えるM-6 |
|---------------|
| 各部の名称とはたらき    |
| AVモードG-13     |
| NAVI∓- KB-2   |

| <b>闽隊</b> 丹土                          |            |
|---------------------------------------|------------|
| 画像送りまたは画像戻し                           | K-5        |
| 画像を回転させる                              | ·····К-5   |
| 画像を止める                                | ······K-4  |
| 再生する                                  | ······K-4  |
| スライドショー                               | K-4        |
| スライドショーの間隔を設定する                       | ······K-4  |
| 表示設定                                  | K-7        |
| 表示部について                               | K-2        |
| リスト画面から画像を選択する                        | ······K-6  |
| カメラ入力切り替えの設定をする                       | ······M-10 |
| キー操作音設定                               | M-5        |
| 動跡                                    |            |
| 夜夏                                    |            |
| 唯応                                    |            |
| 則味 9 る                                | E-17       |
| 使つ                                    | E-16       |
| 表示/非表示                                | ······E-17 |
| 緊急警報放送を見る                             | ······1-44 |
| クイックGPS                               |            |
| クイック GPS について                         | ······A-18 |
| クイックGPSの設定                            | E-3        |
| クイック機能について                            | B-21       |
| 経由地                                   |            |
| 経由地/目的地など地点の入れ替え                      | ······D-16 |
| 追加                                    | ······D-13 |
| ~<br>変更/削除                            | ······D-16 |
| 現在地                                   | 2.0        |
| ************************************* |            |

| 12/1/9/0         | D-12        |
|------------------|-------------|
| 補正について           | B-12        |
| 現在地マーク           |             |
| 現在地(自車)マークの位置を設定 | ······ F-18 |
| 現在地(自車)マークの種類を設定 | F-20        |
| 故障かな?と思ったら       | M-42        |
|                  |             |

サ

#### 再探索

| 再探索                  | ·····D-18   |
|----------------------|-------------|
| 市街地図(詳12m/詳25mスケール)の |             |
| 収録エリア                | M-62        |
| 細街路(主要市区町村道路)探索エリア   | ····· M-65  |
| 自車マーク                |             |
| 位置を設定する              | ······ F-18 |
| 種類を設定する              | ······ F-20 |
| システムアップについて          | ·····M-66   |
| 施設情報                 |             |
| ジャンルから探す             | ·····C-15   |
| 周辺にある施設から探すC-2       | 20, C-21    |
| 名前で探す [50音]          | ·····C-10   |

| 表示できる施設                                                                                                    | C-24                                                      |         |
|----------------------------------------------------------------------------------------------------|-----------------------------------------------------------|---------|
| 自宅                                                                                                    |                                                           |         |
| 位置を変更する                                                                                                    | B-29                                                      |         |
| 自宅周辺の地図を表示する                                                                                                    | C-2                                                       |         |
| 自宅までのルートを探索する                                                                                                    | B-З1                                                      |         |
| 登録する                                                                                                    | ······B-26                                                |         |
| シミュレーション                                                                                                    | D-22                                                      |         |
| 仕様                                                                                                    | ······M-74                                                |         |
| 初期化                                                                                                    |                                                           |         |
| SDカードの初期化をする                                                                                                    | G-21                                                      |         |
| データを初期化(消去)する                                                                                                    |                                                           |         |
| リート学習の初期化をする                                                                                                    | ······F-5                                                 |         |
| 初期設定一覧                                                                                                    | 1.0                                                       |         |
|                                                                                                    |                                                           |         |
| 目里詞堂                                                                                                    | M-09                                                      |         |
| 回貝詞盤(リャヒューカスフ/ヒナオ)…                                                                                                    | M CO                                                      |         |
| 回ぼ冉生                                                                                                    | IVI-69                                                    |         |
| ンステム設と                                                                                                    | M 70                                                      |         |
| 出何状態に戻り(設定のみ)について                                                                                                    | IVI-70                                                    |         |
| テレビ視聴                                                                                                    | M-69                                                      |         |
|                                                                                                    | M-68                                                      |         |
| ナビ中のAV 同時動作                                                                                                    | M-69                                                      |         |
| 目律航法                                                                                                    | A-19                                                      |         |
| スクロール                                                                                                    |                                                           |         |
| 地図スクロール                                                                                                    | ·····B-15                                                 |         |
|                                                                                                    | D 17                                                      |         |
| 微調整                                                                                                    | B-17                                                      |         |
| (次調整······<br>スタンド                                                                                                    | B-17                                                      |         |
| <ul> <li>(減調整・・・・・・・・・・・・・・・・・・・・・・・・・・・・・・・・・・・・</li></ul>                                                                                                    |                                                           | Ŧ       |
| (演調整<br>スタンド<br>閉じる<br>開く                                                                                                    | B-17<br>A-22<br>A-22                                      |         |
| (演調整<br>スタンド<br>閉じる<br>開く<br>スマートIC····································                                                                                                    | A-22<br>A-22<br>A-22<br><b>A-22</b>                       | (索引)    |
| (演調整<br>スタンド<br>閉じる<br>開く<br>スマートIC<br>スライドショーをする・・・・・・・・・・・・・・・・・・・・・・・・・・・・・・・・・・・・                                                                                                    | A-22<br>A-22<br>F-6<br>K-4                                | (索引)    |
| (演調整<br>スタンド<br>閉じる<br>開く<br>スマートIC<br>スライドショーをする<br>セキュリティコード・・・・・・・・・・・・・・・・・・・・・・・・・・・・・・・・・・・・                                                                                                    | A-22<br>A-22<br>A-22<br>                                  | (索引)索   |
| (演調整<br>スタンド<br>閉じる<br>開く<br>スマートIC<br>スライドショーをする<br>セキュリティコード・・・・・・・・・・・・・・・・・・・・・・・・・・・・・・・・・・・・                                                                                                    | A-22<br>A-22<br>F-6<br>K-4<br>F-37                        | (索引)索   |
| (薬調整<br>スタンド<br>閉じる<br>開く<br>スマートIC<br>スライドショーをする<br>セキュリティコード<br>設定<br>3D地図の角度を調整する                                                                                                    | A-22<br>A-22<br>F-6<br>K-4<br>F-37                        | 〔索引〕 索引 |
| (額調整:<br>スタンド<br>閉じる:<br>開く:<br>スマートIC:<br>スライドショーをする:<br>セキュリティコード:<br>設定<br>3D地図の角度を調整する:<br>50音入力方式設定をする:                                                                                                    | A-22<br>A-22<br>F-6<br>K-4<br>F-37<br>F-16<br>F-16<br>M-7 | (索引)索引  |
| (薬調整:<br>スタンド<br>閉じる:<br>開く:<br>スマートIC:<br>スライドショーをする:<br>セキュリティコード:<br>設定<br>3D地図の角度を調整する:<br>50音入力方式設定をする:<br>FMトランスミッターを設定する.                                                                                                    | ——————————————————————————————————————                    | 〔索引〕 索引 |
| (薬調整:<br>スタンド<br>閉じる:<br>開く:<br>スマートIC:<br>スライドショーをする:<br>セキュリティコード:<br>設定<br>3D地図の角度を調整する:<br>50音入力方式設定をする:<br>FMトランスミッターを設定する:<br>VICS表示の設定をする.                                                                                                    |                                                           | 〔索引〕 索引 |
| (薬調整<br>スタンド<br>閉じる<br>開く<br>スマートIC<br>スライドショーをする<br>セキュリティコード<br>ひま<br>3D地図の角度を調整する<br>50音入力方式設定をする<br>FMトランスミッターを設定する<br>VICS表示の設定をする<br>エコドライブの設定をする<br>エコドライブの設定をする                                                                                                    |                                                           | (索引)索引  |
| (薬調整<br>スタンド<br>閉じる<br>開く<br>スマートIC<br>スライドショーをする<br>セキュリティコード<br>設定<br>3D地図の角度を調整する<br>50音入力方式設定をする<br>FMトランスミッターを設定する<br>VICS表示の設定をする<br>エコドライブの設定をする<br>音声案内の音量を調整する                                                                                                    |                                                           | 〔索引〕 索引 |
| (薬調整<br>スタンド<br>閉じる<br>開く<br>スマートIC<br>スライドショーをする<br>セキュリティコード<br>設定<br>3D地図の角度を調整する<br>50音入力方式設定をする<br>FMトランスミッターを設定する<br>VICS表示の設定をする<br>エコドライブの設定をする<br>音声案内の音量を調整する<br>カメラ入力切り替えの設定をする。<br>カメラ入力切り替えの設定をする。                                                                                                    | —————————————————————————————————————                     | (索引) 索引 |
| <ul> <li>(薬調整)</li> <li>スタンド</li> <li>閉じる</li> <li>開く</li> <li>スマートIC</li> <li>スライドショーをする</li> <li>セキュリティコード</li> <li>設定</li> <li>3D地図の角度を調整する</li> <li>50音入力方式設定をする</li> <li>FMトランスミッターを設定する</li> <li>VICS表示の設定をする</li> <li>エコドライブの設定をする</li> <li>音声案内の音量を調整する</li> <li>カメラ入力切り替えの設定をする</li> <li>基本表示の設定をする</li> </ul>                                                                                                    | —————————————————————————————————————                     | (索引)索引  |
| <ul> <li>(薬調整)</li> <li>スタンド</li> <li>閉じる…</li> <li>開く</li></ul>                                                                                                    | —————————————————————————————————————                     | (索引)索引  |
| <ul> <li>(薬調整)</li> <li>スタンド</li> <li>閉じる…</li> <li>開く…</li> <li>スマートIC</li> <li>スライドショーをする</li> <li>セキュリティコード</li> <li>設定</li> <li>3D地図の角度を調整する</li> <li>50音入力方式設定をする</li> <li>FMトランスミッターを設定する</li> <li>VICS表示の設定をする</li> <li>エコドライブの設定をする</li> <li>音声案内の音量を調整する</li> <li>カメラ入力切り替えの設定をする</li> <li>基本表示の設定をする</li> <li>基本表示の設定をする</li> <li>基本表示の設定をする</li> <li>現在地(自車)マークの位置を設定する</li> </ul>                                                                                 | —————————————————————————————————————                     | (索引)索引  |
| <ul> <li>(薬調整)</li> <li>スタンド</li> <li>閉じる…</li> <li>開く</li></ul>                                                                                                    | —————————————————————————————————————                     | (索引) 索引 |
| <ul> <li>(薬調整)</li> <li>スタンド</li> <li>閉じる…</li> <li>開く…</li> <li>スマートIC…</li> <li>スライドショーをする…</li> <li>セキュリティコード…</li> <li>設定</li> <li>3D地図の角度を調整する…</li> <li>50音入力方式設定をする…</li> <li>FMトランスミッターを設定する…</li> <li>VICS表示の設定をする…</li> <li>エコドライブの設定をする…</li> <li>音声案内の音量を調整する</li> <li>カメラ入力切り替えの設定をする…</li> <li>基本表示の設定をする</li> <li>ガスラ入力切り替えの設定をする</li> <li>現在地(自車)マークの位置を設定する…</li> <li>セキュリティードを設定する…</li> </ul>                                                              | —————————————————————————————————————                     | 〔索引〕 索引 |
| <ul> <li>(薬調整)</li> <li>スタンド</li> <li>閉じる…</li> <li>開く…</li> <li>スマートIC…</li> <li>スライドショーをする…</li> <li>セキュリティコード…</li> <li>設定</li> <li>3D地図の角度を調整する…</li> <li>50音入力方式設定をする…</li> <li>FMトランスミッターを設定する…</li> <li>VICS表示の設定をする…</li> <li>エコドライブの設定をする…</li> <li>音声案内の音量を調整する…</li> <li>カメラ入力切り替えの設定をする…</li> <li>基本表示の設定をする…</li> <li>現在地(自車)マークの位置を設定する…</li> <li>現在地(自車)マークの種類を設定する…</li> <li>セキュリティコードを設定する…</li> <li>地図表示の設定をする…</li> </ul>                                  | —————————————————————————————————————                     | 〔索引〕 索引 |
| <ul> <li>(薬調整)</li> <li>スタンド</li> <li>閉じる…</li> <li>開く…</li> <li>スマートIC…</li> <li>スライドショーをする…</li> <li>セキュリティコード…</li> <li>設定</li> <li>3D地図の角度を調整する…</li> <li>50音入力方式設定をする…</li> <li>FMトランスミッターを設定する…</li> <li>VICS表示の設定をする…</li> <li>エコドライブの設定をする…</li> <li>音声案内の音量を調整する…</li> <li>カメラ入力切り替えの設定をする…</li> <li>基本表示の設定をする…</li> <li>現在地(自車)マークの位置を設定する…</li> <li>現在地(自車)マークの種類を設定する…</li> <li>地図表示の設定をする…</li> <li>地図表示の設定をする…</li> </ul>                                      | —————————————————————————————————————                     | (索引)索引  |
| (薬調整<br>スタンド<br>閉じる<br>開く スマートIC スマートIC スライドショーをする セキュリティコード 設定 3D地図の角度を調整する 50音入力方式設定をする FMトランスミッターを設定する VICS表示の設定をする エコドライブの設定をする 吉声案内の音量を調整する カメラ入力切り替えの設定をする 豊本表示の設定をする 現在地(自車)マークの位置を設定する 地図表示の設定をする 地図表示の設定をする 地図表示の設定をする 地図ボタン表示の設定をする 地のパタン表示の設定をする                                                                                                    | —————————————————————————————————————                     | (索引)索引  |
| <ul> <li>     (</li></ul>                                                                                                    | —————————————————————————————————————                     | (索引)索引  |
| <ul> <li>(</li></ul>                                                                                                    |                                                           | (索引)索引  |
| (初調整)         スタンド         閉じる         開く         スマートIC         スライドショーをする         セキュリティコード         設定         3D地図の角度を調整する         50音入力方式設定をする         FMトランスミッターを設定する         ドMトランスミッターを設定する         エコドライブの設定をする         エコドライブの設定をする         青声案内の音量を調整する         カメラ入力切り替えの設定をする         現在地(自車)マークの位置を設定する         現在地(自車)マークの位置を設定する         現在地(自車)マークの位置を設定する         地図表示の設定をする         地図ボタン表示の設定をする         地図ボタン表示の設定をする         中均速度を設定する         中均速度を設定する | —————————————————————————————————————                     | 〔索引〕 索引 |

# 索引

| 是1J1人思难認       | E-0        |
|----------------|------------|
| ÷⁄小+能破阂        |            |
| ルート探索条件の設定をする  | F-3        |
| ルート設定について      | D-2        |
| ルート案内画面の設定をする  | F-22       |
| ランドマーク表示の設定をする | ······F-32 |

#### タ

| 縦横地図切り替えB-35<br>探索         |
|----------------------------|
|                            |
|                            |
| 50 リートルらルート抹糸をする27<br>に回炉声 |
|                            |
| 現在地から目毛までのルートを探察するB-31     |
| 現住地から日的地までのルートを探索するB-30    |
| 再採案                        |
| 複数ルート探索                    |
| ルート探索条件の設定をする」-1/, F-3     |
| 地図                         |
| 3D地図画面についてB-11             |
| 地図画面の見かたB-9                |
| 地図画面を表示するB-4               |
| 地図ソフトについて M-38             |
| 地図に表示される記号 M-31            |
| 地図表示(方位)を切り替えるB-13         |
| 地図を拡大/縮小するB-8              |
| テナント情報4                    |
| 地図更新 ······F-43            |
| 地点                         |
| 書き出し/書き替え/追加についてE-31       |
| 書き出す/追加する                  |
| 全て書き出す/全て書き替えるE-32         |
| 地図を呼び出すE-26                |
| 登録······B-24               |
| 並び替え ·······C-14, E-24     |
| フォルダ名を編集する                 |
| 編集/見るE-19                  |
| 地点を探す                      |
| SDカードから                    |
| 緯度・経度からC-37                |
| 現在地またはスクロール先の施設の           |
| ジャンルからC-15                 |
| コードから(まっぷるコード(MGコード)・      |
| マップコード)                    |
| 施設のジャンルからC-15              |
| 施設の名前から                    |
| 住所からC-4                    |
| 周辺にある施設からC-20, C-21        |
| 地図からC-3                    |
| 地名からC-33                   |
|                            |

|   | 雷話番号から                                       | ····C-8   |
|---|----------------------------------------------|-----------|
|   | <ul> <li>ごれば 5,5 2</li> <li>登録地点から</li></ul> | C-27      |
|   | 日的地履歴の中から                                    | ··C-30    |
|   | ゴロジンに設定し、フトバンジン     郵便番号から                   | -C-32     |
|   | ルート探索後 施設のジャンルから                             |           |
| 7 |                                              | 0 10      |
| 1 | 地上デジタルテレビ放送について                              | G_7       |
| = |                                              | 0,        |
| ' | miniB-CAS $- K(IC - K)$ $- K)$               |           |
|   |                                              |           |
|   | エラーコードについて                                   |           |
|   | エク コ PicOUC<br>音志を切り基える                      |           |
|   | 日本に切り自たる  堅刍擎弱放送を目ろ                          |           |
|   | 相応工具で変更を自動に定す                                |           |
|   | 相応エリア交更で日勤に大り                                |           |
|   | 「「「「「」」」」、「「」」、「」」、「」、「」、「」、「」、「」、「」、「」、     |           |
|   | テ帝な小を切り自える                                   | 1-20      |
|   |                                              |           |
|   | 受信モードを切り越える                                  |           |
|   | マニュー とのう日への                                  |           |
|   | ペイヤンでする 設定を初期化する                             |           |
|   | 選局する                                         | 1_1_1_    |
|   | とつ 9 00<br>操作ボタン (両面                         |           |
|   | チャンネル表示設定をする                                 |           |
|   | チャンネルリスト/プリセットリストを                           | 1 20      |
|   | 初期化する                                        |           |
|   | 中継・系列局サーチをする                                 |           |
|   | ー 縦 · 系列局自動サーチ設定をする                          |           |
|   | テレビメニュー画面                                    | ·····l-6  |
|   | テレビを見る ····································  |           |
|   | 時<br>計<br>表示の<br>設定をする<br>                   |           |
|   | バナー表示・・・・・・・・・・・・・・・・・・・・・・・・・・・・・・・・・・・・    |           |
|   | バナーを表示する                                     | ····I-27  |
|   | 番組表を見る                                       | ····I-21  |
|   | プリセットボタンにメモリーする                              | ····I-17  |
|   | プリセットリスト/チャンネルリストを                           |           |
|   | 呼び出す                                         | ····I-18  |
|   | 放送局からの情報を見る                                  | ····I-39  |
|   | 放送自動切替モードの設定をする                              | ····I-32  |
|   | 文字スーパーを切り替える                                 | ····I-28  |
|   | 用語説明                                         | ····I-54  |
|   | リレーサービスの番組を見る                                | ····I-42  |
|   | 臨時サービスの番組を見る                                 | ····I-43  |
|   | 録画画面                                         | ······I-7 |
|   | 録画する                                         | ····I-45  |
|   | 録画予約結果を見る                                    | ····I-50  |
|   | 録画予約登録画面                                     | ······l-7 |
|   | 録画予約を変更/消去する                                 | ····I-51  |
|   | 録画を停止する                                      | ····I-52  |
|   |                                              |           |

| 電源                      |
|-------------------------|
| 入れるB-4, G-15            |
| 切るB-4                   |
| 動画再生                    |
| 再生中にファイルを戻す/進めるL-4      |
| 再生を一時停止(静止)する           |
| 動画再生する                  |
| 早戻し/早送りをするL-4           |
| 表示部について                 |
| リストより選択して再生するL-5        |
| 登録する ·······B-24, B-26  |
| 登録地点情報の書き出し/書き替え/       |
| 追加について ······E-31       |
| 登録地点情報を選んで書き出す/追加するE-35 |
| 登録地点情報を全て書き出す/          |
| 全て書き替えるF-32             |
|                         |

| +                 |
|-------------------|
| 内容物の確認            |
| ヘブ<br>数字の入力方法について |
| 入力するB-36          |

# Л

| バージョン情報          | F-42       |
|------------------|------------|
| 微調整(スクロール)       | B-17       |
| ビデオ              |            |
| 画質調整をする          | M-23       |
| ビデオ映像にする         | ······M-21 |
| ビデオ映像の表示を止める     | M-22       |
| ビデオ映像を表示する       | M-18       |
| ビデオ入力切り替えの設定をする  | ······M-19 |
| 表示項目の設定          |            |
| 道路名/登録地点/ランドマーク/ |            |
| 緯度・経度/マップコード表示   | F-9        |
| 表示部              |            |
| 音楽再生             | H-2        |
| 画像再生             | K-2        |
| 動画再生             | L-2        |
| 録画再生·····        | J-2        |
| 平均速度の設定          | F-2        |
| 平面地図画面           | B-14       |
| 別売品              |            |
| 保証とアフターサービス      | ······M-71 |
| 各地域の修理相談窓口       | M-73       |

# ₹

| まっぷるコード(MGコード)/マップコード |         |  |  |  |
|-----------------------|---------|--|--|--|
| コードで地点を探す             | ···C-38 |  |  |  |
| まっぷるコード(MGコード)の更新した   |         |  |  |  |
| データを使用する              | ···C-40 |  |  |  |
| まっぷるコード(MGコード)の最新情報を  |         |  |  |  |
| 入手する                  | ···A-30 |  |  |  |
| 右画面に地図/情報を表示する        | ·B-32   |  |  |  |
| メニューの基本操作             | ·B-23   |  |  |  |
| モードを切り替えるB-7,         | G-15    |  |  |  |
| 目的地(経由地)を変更           |         |  |  |  |
| 経由地の変更/削除             | D-16    |  |  |  |
| 目的地までのルートを探索          | ···B-30 |  |  |  |

# ∍

| ランドマークの設定F-32              |    |
|----------------------------|----|
| 立体アイコン ······B-11          |    |
| リヤビューカメラ                   |    |
| 画質調整をするM-16                |    |
| カメラ入力切り替えの設定をするM-10        |    |
| リヤビューカメラ映像にする M-12         |    |
| リヤビューカメラ映像の表示を止めるM-13      |    |
| リヤビューカメラ映像の目安線の調整をする… M-15 |    |
| リヤビューカメラ映像の目安線を表示する M-14   |    |
| リヤビューカメラ映像を表示するM-9         | 곷  |
| ルート案内設定                    | 新  |
| ETC レーン F-27               | 21 |
| JCTビュー F-24                |    |
| オートデモ                      | 索  |
| 交差点拡大図 F-25                | 21 |
| 交差点情報 F-26                 | וכ |
| 自動再探索                      |    |
| 盗難多発地点警告F-30               |    |
| 方面看板F-28                   |    |
| 目的地方位 F-24                 |    |
| リアル3D交差点F-28               |    |
| ルート情報表示 F-23               |    |
| ルート色F-22                   |    |
| ルート探索条件の設定をするF-3           |    |
| ルート変更                      |    |
| 経由地の追加D-13                 |    |
| 経由地の変更/削除D-16              |    |
| 経由地/目的地など地点の入れ替えD-16       |    |
| 出発地/目的地の変更D-10             |    |
| ルート編集                      |    |
| 現在のルートを削除するD-26            |    |
| 現在のルートを表示するD-21            |    |

|   | 現在のルートを保存する                             | D-23     |
|---|-----------------------------------------|----------|
|   | 保存したルートを削除する                            | D-25     |
|   | 保存したルートを呼び出す                            | D-24     |
|   | ルートを変更する                                | D-10     |
| 鉰 | 見 通 し し し し し し し し し し し し し し し し し し |          |
|   | SDカードのすべての録画ファイルを消去する…                  | J-8      |
|   | 手動録画                                    | …I-45    |
|   | 録画画面                                    | ·····l-7 |
|   | 録画番組を再生または消去する                          | J-3      |
|   | 録画予約                                    | ···I-46  |

#### カーナビゲーションを購入された皆様に伝えたいことがあります

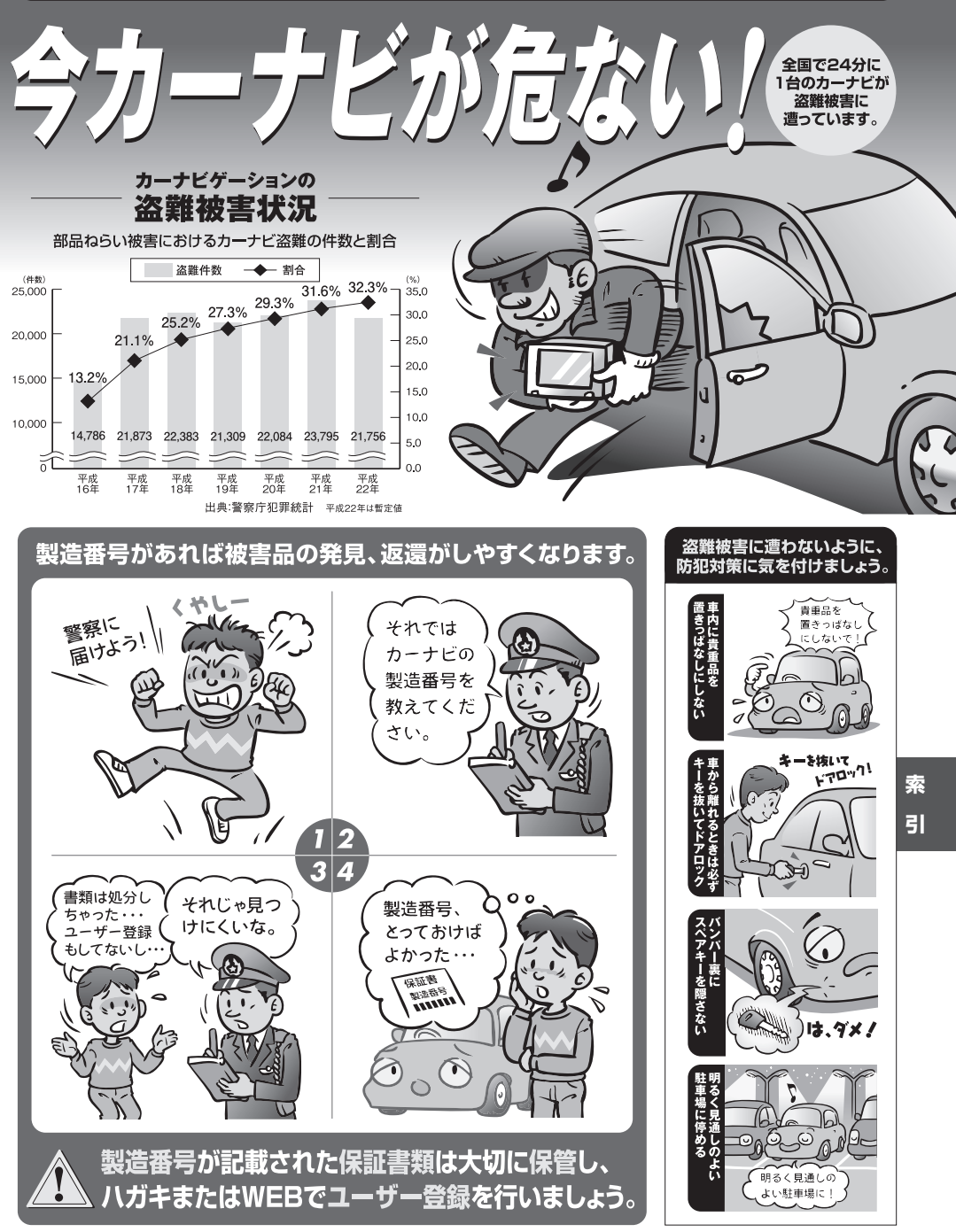

問い合わせ先ューザ登録に関するお問い合わせは、お買い上げになられた製品のメーカ宛にお願い致します。

警察庁·社団法人電子情報技術産業協会·社団法人日本損害保険協会

■使いかた・お手入れなどのご相談は…… ■ 修理に関するご相談は…… パナソニック 修理サービスサイト パナソニック 総合お客様サポートサイト http://panasonic.co.jp/cs/ http://panasonic.co.jp/pas/ customer/ad service.html パナソニック お客様ご相談センター パナソニック修理ご相談窓口 電話 ゴー バナソニック JU-gran 0120-50-8729 雷話 ※携帯電話・PHSからもご利用になれます。 フリー ダイヤル 0120-878-554 ■上記電話番号がご利用いただけない場合 0857-30-4578 ※携帯電話・PHSからもご利用に ※ご利用の際の通話料金はお客様のご負担となります。 なれます。 受付: 9:00~18:30(365日) 上記電話番号がご利用いただけない場合は、 「各地域の修理ご相談窓口」(M-73)におかけ 045-938-1573 FAX ください。 ※通信料は、お客様のご負担となります。 受付: 9:00~18:30(土·日·祝日·当社休日を除く)

- ご使用の回線 (IP 電話やひかり電話など) によっては、回線の混雑時に数分で切れる場合があります。
- 本書の「保証とアフターサービス」もご覧ください。
- ●上記の内容は、予告なく変更する場合があります。ご了承ください。

おぼえのため、記入されると便利です

製造番号 万一の故障や盗難時のために、9桁の製造番号をメモしておいてください。 製造番号は底面および保証書に記入されています。

| 愛情点検       | 長年ご使用のSSDポータブルカーナビゲーションの点検を! |                                                                                                    |  |  |
|------------|------------------------------|----------------------------------------------------------------------------------------------------|--|--|
| $\bigcirc$ | こんな症状は<br>ありませんか             | <ul> <li>         使が出たり、異常なにおいや音がする         <ul> <li>             映像や音声が乱れたり出ないことがある         </li> <li>             内部に水や異物が入った             変形や破損した部分がある         </li> </ul> </li> <li>         その他の異常や故障がある     </li> </ul> |  |  |
|            |                              |                                                                                                    |  |  |
|            | ご使用中止                        | 事故防止のため、電源を切り、シガーライターコードやAC<br>アダプターを外して、必ず販売店に点検をご依頼ください。                                                                                                    |  |  |

#### パナソニック株式会社 オートモーティブシステムズ社

〒224-8520 横浜市都筑区池辺町4261番地